## TP-4S カット・剥離位置調整手順

カット・剥離位置調整[カット位置微調]を行う方法を下記致します ※オプションでカッターユニットまたは剥離ユニットが付いている際、 カット位置微調・剥離位置微調それぞれの設定値となります

VO.O ① 電源を入れます オンライン 000000 印刷枚数 IP:0.0.0.0 ② PAUSE キーを1 回押します ポーズ RESTART キーを3 秒以上押します <1>終了 3 ④ **FEED** キーを1回押します <2>パラメータ設定 PAUSE キーを1 回押します (5) RESTART キーを11 回押します 6 カット位置微調 +0.0カット位置微調 ⑦ PAUSE キーを1回押します +0.0 mm (-50.0 - +50.0)mm FEED キーマは RESTART キーを押して値を調整します(-50.0~+50.0) 8 デフォルト設定値:+O カット位置微調 +0.0※ <u>+方向</u>へ値を調整すると<u>先頭</u>へ、 ·方向へ値を調整すると後方へ印字が移動します PAUSE キーを1回押します (9)FEED キーと RESTART キーを同時押しします <2>パラメータ設定 (10) RESTART キーを2回押します (11)<7>リセット 12 PAUSE キーを1 回押します VO.O オンライン ※ オンライン画面に戻ります 印刷枚数 000000 IP:0.0.0.0

以上の作業で、カット・剥離位置の調整作業が終了しました 実際にデータを転送し、印字して頂き状態を確認して下さい